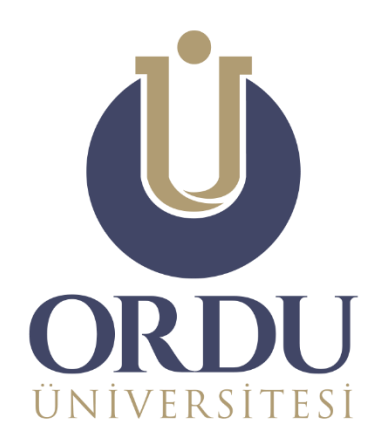

# ÖĞRENME YÖNETİM SİSTEMİ

#evdekal

## **SINAV MODÜLÜ** KULLANIM KILAVUZU

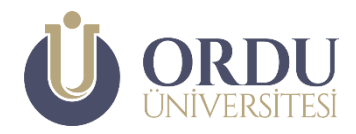

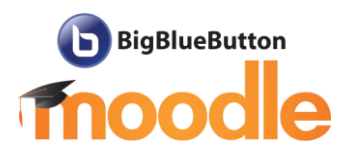

Bu kılavuzda, Ordu Üniversitesi **#evdekal Öğrenme Yönetim Sistemi** üzerinde, çevrimiçi sınav oluşturma adımları anlatılmaktadır.

| Sina | Sınav Modülü Kullanma Kılavuzu                                                                                           |                                             |  |  |  |
|------|----------------------------------------------------------------------------------------------------|---------------------------------------------|--|--|--|
|      | <u>Sınav Oluşturma</u>                                                                                                   | Sayfa 3                                     |  |  |  |
|      | <u>Soru Ekleme</u>                                                                                                    | Sayfa 9                                     |  |  |  |
|      | <ul> <li><u>Çoktan Seçmeli</u></li> <li><u>Doğru/Yanlış</u></li> <li><u>Eşleştirme</u></li> <li><u>Yazılı</u></li> </ul> | Sayfa 9<br>Sayfa 13<br>Sayfa 15<br>Sayfa 17 |  |  |  |
|      | <u>Sınav Ön izleme, Aktif Etme ve Değerlendirme</u>                                                                      | Sayfa 19                                    |  |  |  |
|      | Soru Bankası ve Rasgele Soru Ekleme                                                                                      | Sayfa 21                                    |  |  |  |

## Sınav Oluşturma

Öğrenme yönetim sistemine giriş yapıldığında karşınıza çıkan Kontrol panelinden sınav eklemek istediğiniz dersin üzerine tıklayın.

| ×                                                                  |                                                               | 🔺 🗭 🛛 🐣 *                                                               |
|--------------------------------------------------------------------|---------------------------------------------------------------|-------------------------------------------------------------------------|
|                                                                    | <b>DU</b><br>Isitesi                                          | Tür                                                                     |
| Derslere Genel Bakış                                               |                                                               |                                                                         |
| ▼ ALL (EXCEPT REMOVED FROM VIEW) ▼                                 | ۱.                                                            | I≟ DERS ADI ▼ III CARD ▼                                                |
| Eğitim Fakültesi                                                   | Teknik Bilimler Meslek Yüksekokulu                            | Eğitim Fakültesi                                                        |
| Eğitim Fakültesi ***<br>Bilgisayar II - Necatitaşkın               | Eğitim Fakültesi<br>Bilgisayar II - Necatitaşkın              | Teknik Bilimler Meslek Yüksekokulu ***<br>Grafik Ve Animasyon II -      |
| Teknik Bilimler Meslek Yüksekokulu ***<br>Mesleki Yabancı Dil II - | Teknik Bilimler Meslek Yüksekokulu ***<br>Mobil Programlama - | Teknik Bilimler Meslek Yüksekokulu ***<br>Multimedia Yazılım Tasarımı - |

Bölümlerde düzenleme yapabilmek için sayfanın sağ üst köşesinde yer alan 🍄 🎽 Eylemler

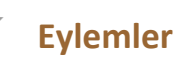

Menüsü simgesine tıklayarak, açılan menüden, Düzenlemeyi Aç seçeneğini tıklayın.

| UNIVERSITESI                                                                                                    | Türkçe (tr) ▼                                                    |
|----------------------------------------------------------------------------------------------------|------------------------------------------------------------------|
| Bilgisayar Donanımı<br>Kontrol panell / Derslerim / SEC102201291150                                                   | Avertarr diz certor                                              |
| 📮 Duyurular                                                                                                    | <ul> <li>Frincisco de fieri kurulumu</li> <li>Yedekle</li> </ul> |
| 30 March - 5 April                                                                                                    | Ĵ Geri yükle<br>Ĵ İçeri aktar                                    |
| <ul> <li>Ders Notu 01</li> <li>Deneme Testi</li> </ul>                                                                | <ul><li>✔ Stfirta</li><li>✿ Daha fazta</li></ul>                 |
| Bu haftaki konuya İlişkin Deneme testi, Sadece kendinizi denemeniz ve öğrenme durumunuzu kontrol etmeniz için oluştur | ulmuştur. Not ile değerlendirilmeyecektir.                       |

Sınavı eklemek istediğiniz hafta ya da haftalık bölmelerin altındaki **+ Yeni bir etkinlik ya da kaynak ekle** butonuna tıklayın.

|                                                                                                    | Türkçe (tr) 👻                                                   |
|----------------------------------------------------------------------------------------------------|-----------------------------------------------------------------|
| Bilgisayar Donanımı - Necatitaşkın<br>Kontrol paneli / Derslerim / SEC102201291150 - Necatitaşkın        | <b>0</b> -                                                      |
| 🕂 🖷 Duyurular 🖋                                                                                          | Düzenle -<br>Düzenle -<br>+ Yeni bir etkinlik ya da kaynak ekle |
| + 30 March - 5 April ℯ                                                                                   | Düzenle -                                                       |
| 💠 🔞 Bilgisayar Donananımı Canlı Ders Saat 10:00 🌶                                                        | Düzenle 👻 🛓                                                     |
| 🕂 🗧 Ders Notu 01 🆋                                                                                       | Düzenle 👻                                                       |
| 🕂 📝 Deneme Testi 🖋                                                                                       | Düzenle 👻 🔕                                                     |
| Bu haftaki konuya İlişkin Deneme testi, Sadece kendinizi denemeniz ve öğrenme durumunuzu kontrol etmeniz | için oluşturulmuştur. Not ile değerlendirilmeyecektir.          |

Kaynak türü listesinden **Sınav** seçeneği seçerek **EKLE** butonuna tıklayın.

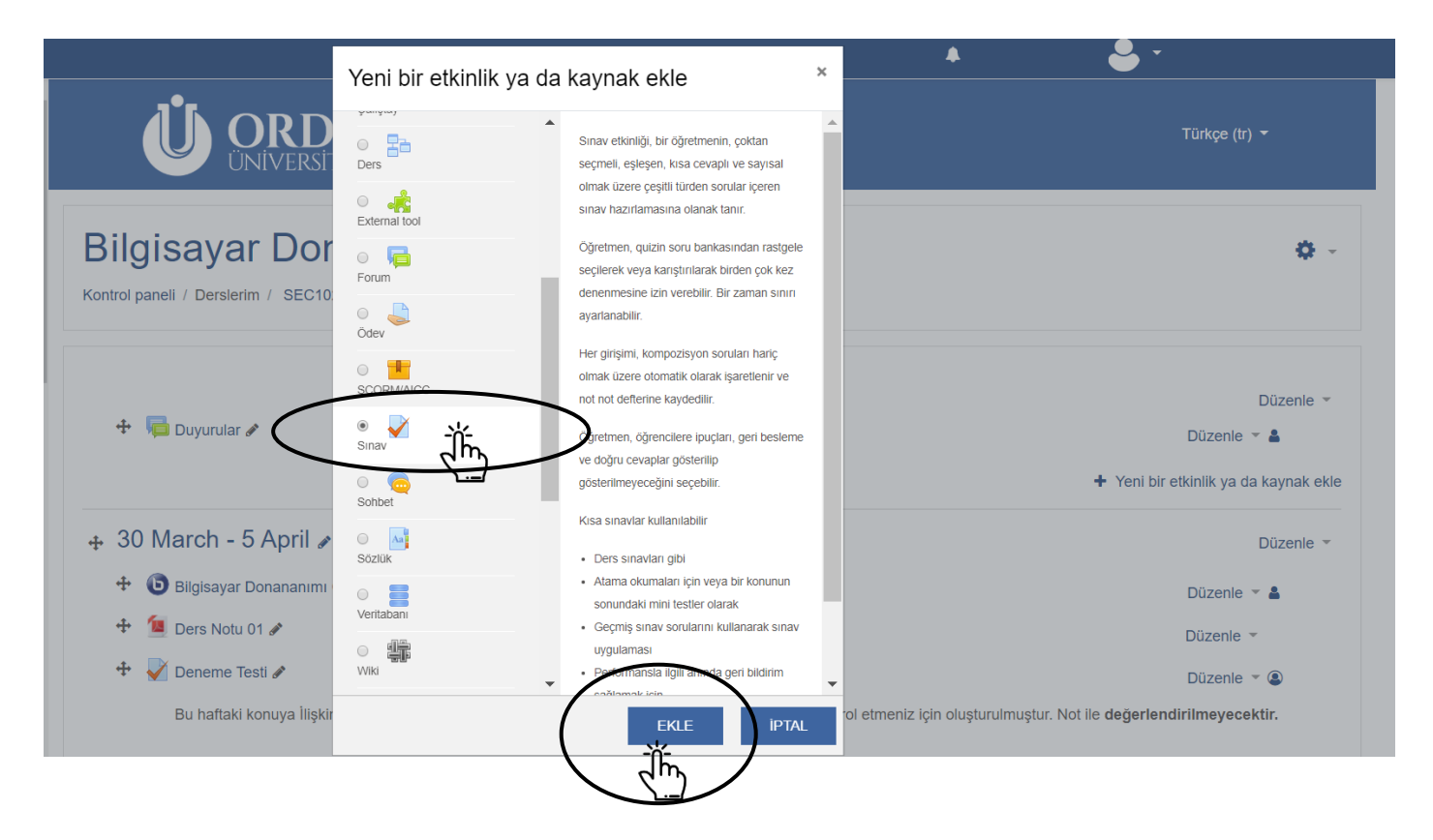

Açılan Yeni bir sınav ekleniyor penceresinden sınava bir ad (1) ve açıklama (2) ekleyin, eklenen açıklamanın sınavın adı altında görünmesi için Ders sayfasında açıklama göster (3) seçeneğini işaretleyin.

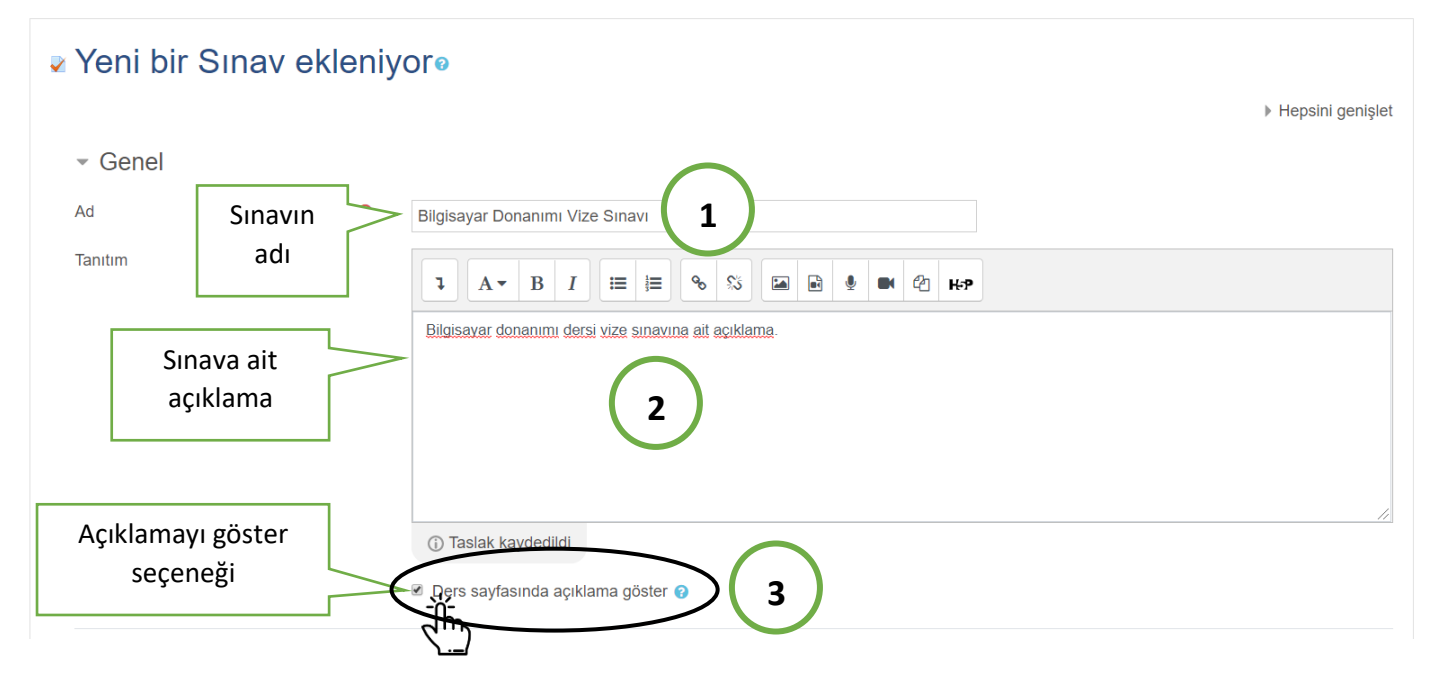

Zamanlama sekmesi altında sınavın başlangıç saatini, bitiş saatini ve sınav süresini belirlemek için Etkinleştir seçeneklerine tıklayın. Sınava başlangıç tarihi/saati (1), bitiş tarihi/saati (2) ve sınavın süresini (3) girin. Süre dolduğunda kısmında yer alan Açık uygulamalar otomatik olarak gönderildi (4) seçeneğini seçin. Bu seçenek sayesinde, süre dolduğunda, öğrencilerin cevapladığı mevcut sorular otomatik olarak gönderilecektir.

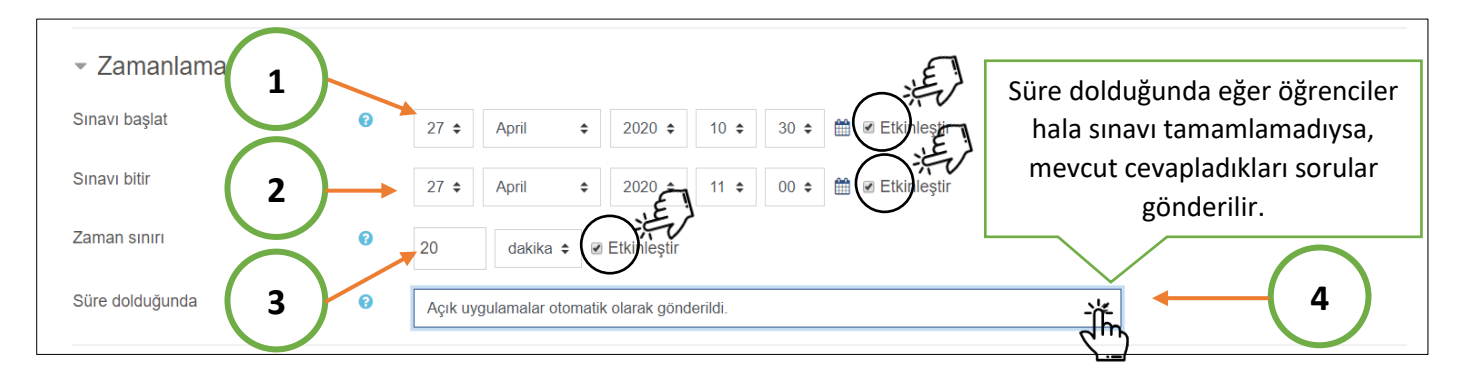

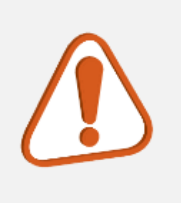

Sınavı başlat ve Sınavı bitir alanlarına girilen tarih/saat aralığı sınava öğrencilerin erişimine açılacağı, sınavın aktif olacağı, zaman aralığıdır. Zaman sınırı ise sınava giriş yapan öğrenci için geri sayımın başlayacağı cevaplama süresidir. *Kalan süre öğrencinin sınav ekranında görünmektedir.* 

#### Not sekmesi altındaki Tekrar uygulama izni değerini 1 yapın.

| - Not                |           |                         |
|----------------------|-----------|-------------------------|
| Not kategorisi       | 0         | Kategorilendirilmemiş 🕈 |
| Geçme notu           | 0         |                         |
| Tekrar uygulama izni | $\langle$ |                         |

Tekrar uygulama izni seçeneği ile öğrencilere birden fazla sınava girme hakkı da verilebilir. Bu durumda açılacak olan **Notlandırma yöntemi** seçeneğinden hangi cevaplamanın (en yüksek, not ortalaması, ilk uygulama ya da son uygulama) geçerli olacağı seçilmelidir. *Biçimlendirici değerlendirme amaçlı oluşturulan quiz ya da deneme testleri için öğrenciye daha fazla uygulama şansı verilebilir ancak sınavınlar için öğrencilere bir kere sınava girme hakkı verilmelidir.* 

Düzen sekmesindeki Yeni sayfa seçeneğinde <u>varsayılan olarak Her soru</u> seçilidir</u>. Bu seçenek soruları öğrencilere teker teker gösterecektir. Bir sayfada birden fazla soruya yer verilebilse de, *çevrimiçi sınavlar da soruların öğrencilere teker teker gösterilmesi önerilmektedir.* 

| - Düzen           |                                            |
|-------------------|--------------------------------------------|
| Yeni sayfa 🕜      | Her soru                                   |
|                   | Hiçbiri, bütün soruları tek sayfada göster |
| Daha fazla göster | Her soru                                   |
| (th)              | Her 2 soru                                 |
|                   | Her 3 soru                                 |

Düzen sekmesi altında yer alan Daha fazla göster seçeneği tıklandığında Gezinti yöntemi seçeneği açılacaktır. <u>Varsayılan olarak Serbest seçilidir.</u> Yani öğrenciler sorular arasında ileri geri yaparak geçiş yapabilmektedir. Ardışık seçeneği seçildiğinde öğrenciler doğrusal ilerleyecek ve gördüğü sorulara geri dönemeyecektir.

| - Düzen        |     |           |    |
|----------------|-----|-----------|----|
| Yeni sayfa     | 0   | Her soru  | \$ |
| Geziti yöntemi | 1 📀 | Serbest = |    |
| Daha az göster |     | Ardışık   |    |

| <ul> <li>Soru davranışı</li> </ul> |   |                           |
|------------------------------------|---|---------------------------|
| Soruları karıştır                  | 0 | Evet 🗢                    |
| Sorular nasıl davransın            | 0 | Ertelenmiş geribildirim 🗘 |
| Daha fazla göster                  |   |                           |

Soru davranışı sekmesinde varsayılan olarak; Soruları karıştır da; Evet, Sorular nasıl davransın da; Ertelenmiş geribildirim seçilidir. Seçenekleri bu şekilde bırakın. Bu sayede sorular öğrencilere karışık sırada gösterilecek ve geri bildirim sınav sonunda verilecektir. Bu sekmeden soruların her öğrenciye aynı sırada gösterilmesi sağlanacağı gibi (Soruları karıştır: Hayır), her soruda anlık, doğru-yanlış, geri bildirimi de (Sorular nasıl davransın: Anında geri bildirim) verilebilmektedir. Çevrimiçi sınavlar da soruların her öğrenciye farklı sırada gösterilmesi ve geri bildirimlerin sınav sonunda yapılması önerilmektedir.

**Seçenekleri incele** sekmesindeki seçenekler öğrencilere sınav anında ya da sınav sonunda doğru/yanlış durumu ve puan gibi geri bildirimler verilip verilmeyeceği kontrol edilmektedir. Sınav uygulaması için bütün seçeneklerin kaldırılması gerekmektedir.

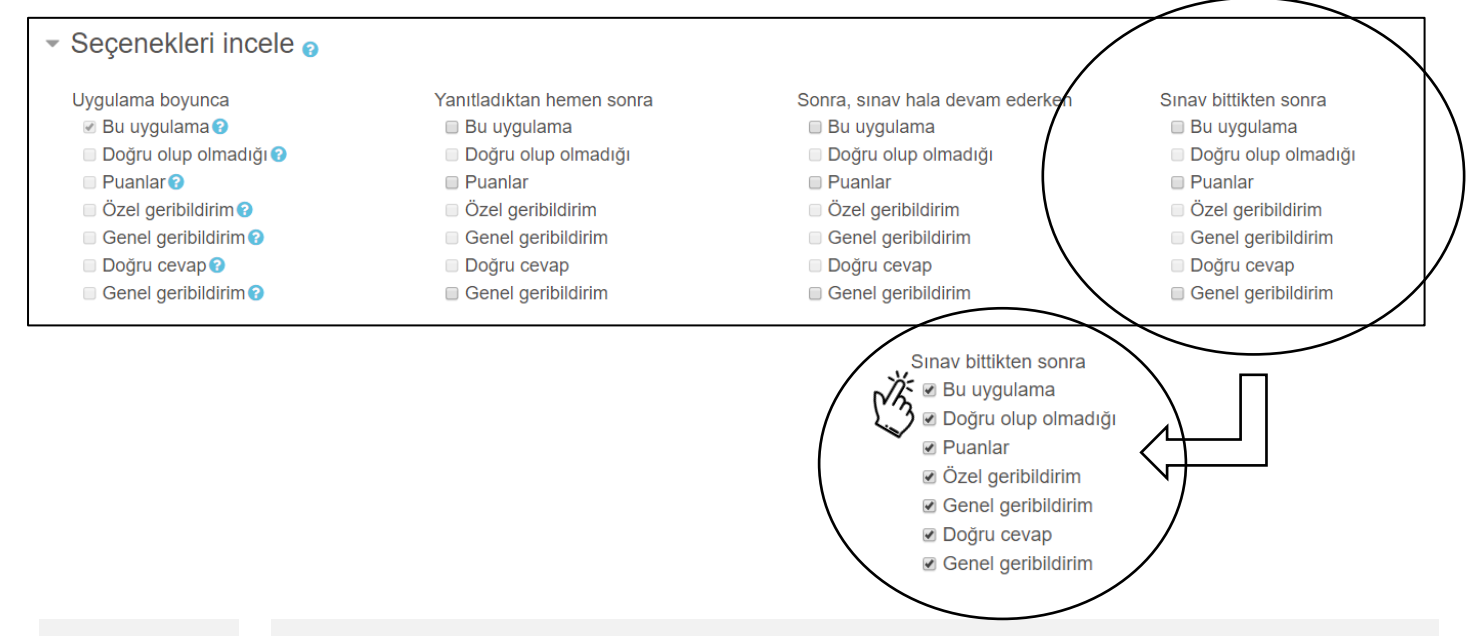

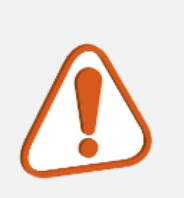

Öğrencilerin, sınav için tanımlanan gün/zaman aralığı bittikten sonra, soruları, verdikleri cevapları, doğru cevapları ya da puanlarını görmelerini istiyorsanız; **Sınav bittikten sonra** sekmesi altındaki seçenekleri açabilirsiniz.

#### KAYDET VE DERSE DÖN düğmesine tıkandığında;

| Uygulamalar için ek sınırlamalar             |                                            |
|----------------------------------------------|--------------------------------------------|
| Sonuç geribildirimi o                        |                                            |
| <ul> <li>Genel eklenti ayarları</li> </ul>   |                                            |
| <ul> <li>Erişilebilirliği sınırla</li> </ul> |                                            |
|                                              | KAYDET VE DERSE DÖN KAYDET VE GÖSTER IPTAL |

#### Sınavın sayfaya eklendiği görülecektir;

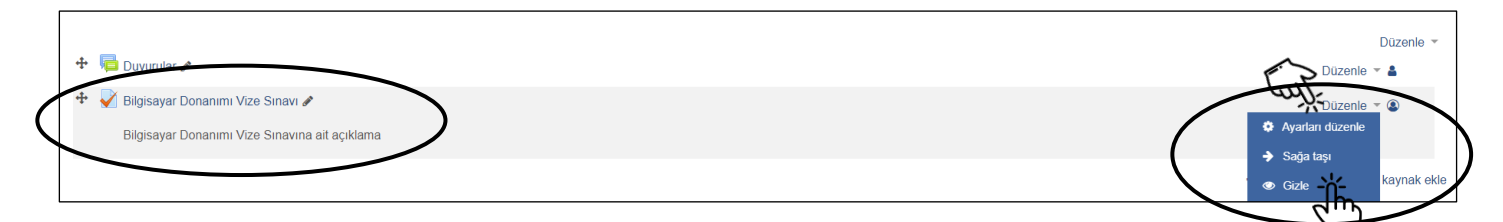

Öğrenciler eklenen sınav ismini ve açıklamasını görebilse de belirlenen sınav tarih/saati gelmeden sorulara erişemeyecektir. Eğer hazırlık aşamasında sınavın öğrenciler tarafından <u>görülmemesi</u> isteniyorsa, **Düzenle**'ye tıklandığında açılan menüden **Gizle** seçeneği seçilmelidir. Bu, sınav oluşturulurken, **Genel eklenti ayarları** sekmesi altındaki **Erişilebilirlik** seçeneği ile de yapabilir. *Gizlenen sınavlar zamanı gelmeden önce, öğrencilerin bildirim alabilmeleri için, açılmalıdır.* 

| <ul> <li>Genel eklenti ayarları</li> </ul> |   |                                               |
|--------------------------------------------|---|-----------------------------------------------|
| Erişilebilirlik                            | 0 | Oğrencilerden gizle                           |
| ID numarası                                | 0 | Ders sayfasında göster<br>Öğrencilerden gizle |
| Grup modu                                  | 0 | Görünür gruplar 🗧                             |

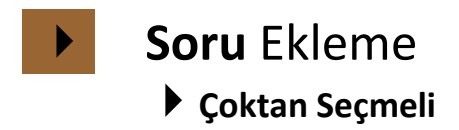

Eklenen sınavın ismine tıklandığında;

| 🕂 📮 Duyurular 🖉                                          |  |
|----------------------------------------------------------|--|
| Igisayar Donanımı Vistr Sınavı       Öğrencilerden gizli |  |
| Bilgisayar Donanımı Vize Sınavına ait açıklama           |  |

Sınava ait bilgiler görülecektir. Aynı sayfada yer 🍄 Eylemler Menüsü tıklandığında açılan menüden Sınavı Düzenle seçeneği seçildiğinde soru ekleme sayfası açılacaktır.

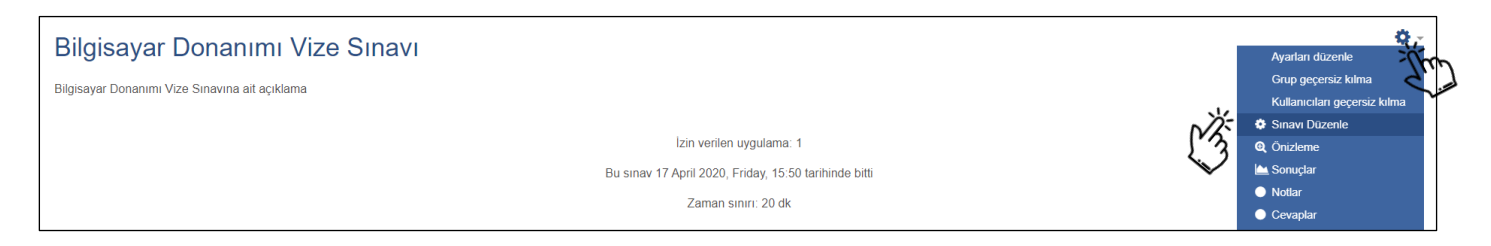

Sınava bir soru eklemek için açılan soru düzenleme sayfasının sağındaki Ekle menüsü altında

yer alan yeni bir soru seçeneğini seçin.

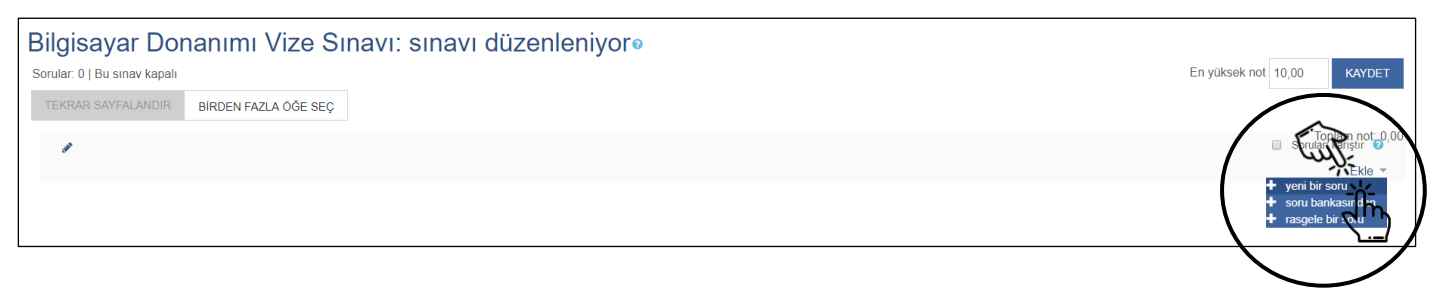

Açılan pencereden eklenecek soru tipini seçin ve EKLE düğmesine tıklayın.

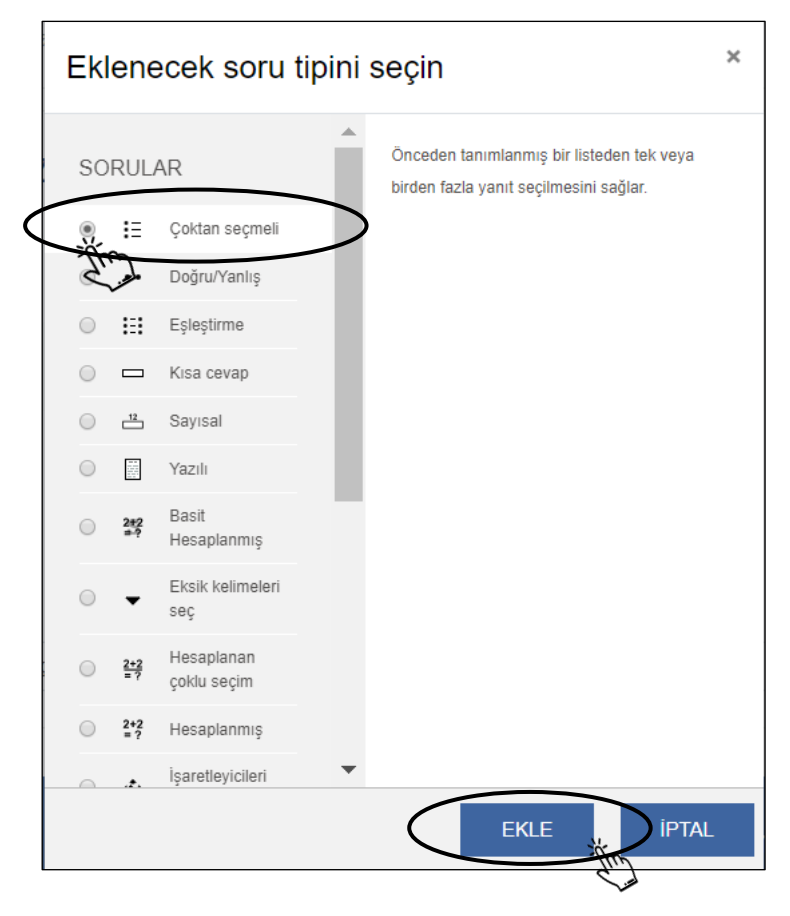

#### Açılan pencereden soruya ait bilgileri girin;

#### Çoktan seçmeli soru ekleniyoro Hepsini genişlet Soruları ayırt etmek için kullanılır. Genel Öğrenciler bu ismi görmez. Kategori SEC102201291150 - Necatitaşkın için varsayılan (9) 💠 Soru adı 0 Soru 1 Soru metini 0 1 (A - B I I II → % % ( III ) ● ● @ H+9 Bilgisayarın ete tutulup gözle göri ebilen fiziksel parçalarına ne ad verilir? Soruya ait gövde metni yazılır. Görsel eklenebilir (1), 2 1 metinsel düzenlemeler yapılabilir (2). Doğru cevaba verilecek puan Varsayılan not 0 10 yazılır. Öğrencilerin tek bir ya da birden fazla cevap ID number 0 işaretlemesine izin verilebilir. Birden fazla yanıt verilebilsin mi? Sadece bir yanıt \$ 🗷 Cevap şıklarını karıştır 🍘 Cevapları her bir öğrenci için karıştırır ve farklı Seçenek türü a., b., c., ¢ seçeneklerde sunar.

10

| ✓ Cevaplar   |                                    |                      |
|--------------|------------------------------------|----------------------|
| 1. Seçenek   | 1 A * B I ≡ ≡ % S ⊆ ₽ \$ 0 0 0 HP  | Seçenekleri yazının. |
| Not          | Hiçbiri 🔶                          |                      |
| Geribildirim | 1 A * B I Ⅲ Ⅲ № % № @ №            |                      |
| 0. Operation |                                    |                      |
| 2. Seçenek   |                                    | Seçenekleri yazın.   |
| Not          | Hiçbiri •                          | ٦                    |
| Geribildirim | 1 A ▼ B I I I I I 0 S I R 0 0 C HP |                      |
| 3. Seçenek   | 1 A - B I ≔ ≔ % S ⊇ ⊵ ∳ ₩ ℓ н.9    |                      |

Varsayılan olarak 5 seçenek yer almaktadır. <u>Boş bırakılan seçenekler yok sayılacaktır.</u> Seçeneklerin altında yer alan **3 SEÇENEK DAHA EKLE** düğmesine tıklanarak seçenek sayısı artırılabilir.

| 5. Seçenek |                     |    |
|------------|---------------------|----|
| Not        | Hiçbiri 🔹           | 11 |
| Genbildinm |                     |    |
|            | 3 SEÇENEK DAHA EKLE |    |

Yazılan seçeneklerden doğru olan seçeneğin altında yer alan **Not** kısmında **%100** seçilmelidir. Bu durum çoktan seçmeli test sorularında tek bir doğru cevabın olduğu durumlar için geçerlidir. *Eğer öğrencilere birden fazla seçenek işaretleme hakkı tanınmış ve sorunun birden fazla doğru cevabı var ise doğru cevapların her biri için doğru oranlar seçilmelidir. Ayrıca yanlış cevaplar içinde eksi (-) yüzdeler seçilmelidir.* 

| ✓ Cevaplar   |         |   |
|--------------|---------|---|
| 1. Seçenek   |         |   |
|              | Donanim |   |
| Not          | 100% ×  |   |
| Geribildirim |         |   |
|              | 80%     | 4 |

#### DEĞİŞİKLİKLERİ KAYDET düğmesine tıklandığında;

| <ul> <li>Birleşik geribildirim</li> </ul> |                                               |
|-------------------------------------------|-----------------------------------------------|
| <ul> <li>Çoklu deneme</li> </ul>          |                                               |
|                                           | DEĞIŞİKLIKLERI KAYDET VE DÜZENLEMEYE DEVAM ET |
| Du famula 🔹 inandi alaular mandiidir      | DEĞIŞIKLIKLERI KAYYDET IPAL                   |
| Bu tormda 💔 işaretli alanlar gereklidir.  |                                               |

#### Hazırlanan sorunun soru düzenleme sayfasına eklendiği görülecektir.

| Bilgisayar Donanımı Vize Sınavı: sınavı düzenleniyor<br>Sorular: 1   Sınav kapandı (opens 27/04/20, 10:30)<br>TEKRAR SAYFALANDIR BIRDEN FAZLA ÖĞE SEÇ | En yüksek no 2 (DET                                        |
|----------------------------------------------------------------------------------------------------|------------------------------------------------------------|
| Sayfa 1 1 III Sayfa 1 1 III III Soru 1 BILGISAYARIN ELLE TUTULUP GÖZLE GÖRÜLEBILEN FIZIKSEL PARÇALARINA NE AD VERILIR?                                | Sorolem nat. 10.00<br>Ekle →<br>Ekle →<br>Ekle →<br>Ekle → |

Sorunun üzerine tıklanarak tekrardan düzenleme yapılabilir, a mercek (1) işaretine tıklanarak sorunun ön izlemesi görülebilir ya da cöp kutusu (2) işareti ile soru silinebilir. Yine aynı sayfa üzerinden soruların ayrı ayrı puanları (A) ve sınavın toplam puanı (B) düzenlenebilir. Toplam puanı soruların her birine verilen puanların toplamı yansıtmalıdır. Soruları karıştır (C) seçeneği tıklanarak soruların her denemede sırasının karıştırılması sağlanabilir.

| Bilgisayar Donanımı Vize Sınavı: sınavı düzenleniyor<br>Sorular: 1   Sınav kapandı (opens 27/04/20, 10:30) |            | B En yüksek not | 10,00 KAYDET      |
|----------------------------------------------------------------------------------------------------|------------|-----------------|-------------------|
| TEKRAR SAYFALANDIR BİRDEN FAZLA ÖĞE SEÇ                                                                    | $\bigcirc$ |                 | Toplam not: 10.00 |
|                                                                                                    | ( C )      |                 | Sorulari kariştir |
| Sayra 1                                                                                                    | $\bigcirc$ |                 | Ekie -            |
|                                                                                                    |            | A               | Ekle 🝷            |

Soruların tamamı çoktan seçmeli test sorusundan oluşabileceği gibi; doğru/yanlış, eşleştirme ya da yazılı metin şeklinde de olabilir.

## Doğru/Yanlış

Soru düzenleme sayfasının sağındaki Ekle menüsü altında yer alan Doğru/Yanlış seçeneğini seçin ve EKLE düğmesine tıklayın.

|                        |             | Eklenecek soru tipini                                                                                                    | seçin                                                             | ×                                        |
|------------------------|-------------|----------------------------------------------------------------------------------------------------|-------------------------------------------------------------------|------------------------------------------|
|                        |             | SORULAR<br>Coldan secmell<br>Coldan secmell<br>Col | Seçenekleri yalnız 'Doğru' ve 'Yanlış' olan<br>seçmeli soru tipi. | TAL                                      |
|                        | lden iven - |                                                                                                    | d'in                                                              |                                          |
| Dogru/ Yanlış sorusu e | kieniyorø   |                                                                                                    |                                                                   | ❤ Hepsini daralt                         |
| - Genel                |             |                                                                                                    |                                                                   |                                          |
| Kategori               |             | SEC102201291150 - Necatitaşkın için varsayılan (12)                                                                                                    | \$                                                                | Soruya ayırt etmenizi kolaylaştıracak    |
| Soru adı               | 0           | Soru 2                                                                                                    |                                                                   | bir isim verin.                          |
| Soru metini            | 0           | 1 A - B I ≔ ≔ % % ⊠                                                                                                    |                                                                   |                                          |
|                        |             | Klavye ve fare en bilgisayarın en te                                                                                                    | mel giriş birimleridir.                                           |                                          |
|                        | 7           |                                                                                                    |                                                                   |                                          |
| Soru gövde             |             |                                                                                                    |                                                                   |                                          |
| metnini girin          |             | So                                                                                                    | ru için varsayılan puan                                           | ıı girin. <i>Bu puan daha sonra soru</i> |
|                        |             | di                                                                                                    | izenleme sayfasındar                                              | n da değiştirilebilmektedir.             |
|                        |             |                                                                                                    |                                                                   |                                          |
| Varsayılan not         | 0           | 10                                                                                                    |                                                                   |                                          |
|                        |             |                                                                                                    |                                                                   |                                          |
| Genel geribildirim     | 0           | <b>1</b> A - B I ≡ ≡ % % ■                                                                                                    | ₩ 4 ■ 4 H-P                                                       |                                          |
|                        |             |                                                                                                    |                                                                   |                                          |
|                        |             |                                                                                                    |                                                                   |                                          |
|                        |             |                                                                                                    |                                                                   |                                          |
|                        |             | Г                                                                                                    |                                                                   |                                          |
| ID number              | 0           | Yanlış                                                                                                    | Soru gövde metnine g                                              | irilen ifadenin doğru mu yanlış mı       |
| Doğru yanıt            | (           |                                                                                                    | olduğunu seçin.                                                   |                                          |

Doğru 2

| Çoklu deneme                             |                                                                                  |  |
|------------------------------------------|----------------------------------------------------------------------------------|--|
| Bu formda 🜒 işaretli alanlar gereklidir. | DEĞIŞİKI İKI FRI KAYDET VE DÜZENLEMEYE DEVAM ET<br>DEĞIŞİKI İKI ERI KAYDET İF AL |  |

**DEĞİŞİKLİKLERİ KAYDET** düğmesine tıkladığınızda hazırlanan sorunun soru düzenleme sayfasına eklendiğini göreceksiniz.

| Bilgisayar Donanımı Vize Sınavı: sınavı düzenleniyor                                           | En yúksek not 20,00 KAYDET   |
|------------------------------------------------------------------------------------------------|------------------------------|
| TEKRAR SAYFALANDIR BİRDEN FAZLA ÖĞE SEÇ                                                        |                              |
|                                                                                                | Toplam not: 20,00            |
| Sayla 1                                                                                        | Ekle 👻                       |
| 🕂 👔 🛨 😰 Sonu 1 BILGISAYARIN ELLE TUTULUP GÖZLE GÖRÜLEBILEN FIZIKSEL PARÇALARINA NE AD VERILIR? | Q 🛍 10,00 🖋                  |
| ter Sayne 2                                                                                    | A Ekle ~<br>Ekle ~<br>Ekle ~ |

Soru hazırlanırken varsayılan olarak belirlenen soru puanlarını (A) yine bu sayfadan düzenleyebilirsiniz.

## ▶ Eşleştirme

Soru düzenleme sayfasının sağındaki **Ekle** menüsü altında yer alan **Eşleştirme** seçeneğini seçin ve **EKLE** düğmesine tıklayın.

| so | RUL               | AR                        | Soru sayısı her cevabi bir olasılıklar liste<br>seçilmelidir. | esinde |
|----|-------------------|---------------------------|---------------------------------------------------------------|--------|
| 0  | IΞ                | Çoktan seçmeli            |                                                               |        |
| )  |                   | Doğru/Yanlış              |                                                               |        |
|    | E                 | Eşleştirme                | >                                                             |        |
| )  |                   | Kisa cever                |                                                               |        |
|    | 12                | Sayısal                   |                                                               |        |
|    |                   | Yazılı                    |                                                               |        |
| 0  | 2#2<br>#-?        | Basit<br>Hesaplanmış      |                                                               |        |
| D  | •                 | Eksik kelimeleri<br>seç   |                                                               |        |
| D  | <u>2+2</u><br>= ? | Hesaplanan<br>çoklu seçim |                                                               |        |
| )  | 2+2<br>= ?        | Hesaplanmış               |                                                               |        |
|    | .t.               | İşaretleyicileri          | -                                                             |        |

Eşleştirme soru ekranında soruyu (1), sorunun puanını (2) ve eşleştirilecek seçenekleri (3)

### girin.

| Eşleştirme sorusu ekleniyor                                     |                                                                                                    |                                                                             |
|-----------------------------------------------------------------|----------------------------------------------------------------------------------------------------|-----------------------------------------------------------------------------|
| <ul> <li>✓ Genel</li> <li>Kategori</li> <li>Soru adı</li> </ul> | SEC102201291150 - Necatifaşkın için varsayılan (14) • Soru 3                                                                                                    | Soruya ayırt etmenizi kolaylaştıracak<br>bir isim verin.                    |
| Soru metini<br>Soru gövde<br>metnini girin<br>Varsayılan not    | <ul> <li>A * B I I I I I I I S S I I E C HP</li> <li>Aşağıdaki terimleri doğru tanımlarla eşleştirimiz.</li> <li>Soru için varsayılar<br/>düzenleme sayfas</li> <li>15</li> </ul>                                                                                                    | n puanı girin. Bu puan daha sonra soru<br>sından da değiştirilebilmektedir. |
| Genel geribildirim<br>ID number                                 | Image: Second second second | ğrenci için karıştırır ve farklı<br>Jeklerde sunar.                         |

| Cevaplar Kullanılabilir seçenekler      Soru 1      Eşleştirilecek tanım      Cevap | zından iki soru ve üç yanıt sağlamalısınız. Bir yanıtı boş bir soru ile vererek fazladan yanlış yanıtlar sağleyabilirsiniz. Hem sorunun, hem de yanıtın boş bırakıldığı kayıtlar yok sayılacaktır.                                                                                                    |
|-------------------------------------------------------------------------------------|----------------------------------------------------------------------------------------------------|
| Soru 2<br>Cevap                                                                     | Image: A region of the second second seco |
| Soru 3                                                                              | Image: A to B I image: A to B image: A to B image: A to |
| Cevap                                                                               | Sabit Disk<br>Daha fazla seçenek ekleyebilirsiniz.                                                                                                    |

Bu soru türü için en az iki seçenek ve eşleştirilecek üç yanıt oluşturulmalıdır.
Soru ya da yanıt boş bırakılarak eşleştirme öğeleri artırılabilir. *Her ikisi de boş bırakıldığında seçenek yok sayılacaktır.*

| <ul> <li>Birleşik geribildirim</li> </ul>                                     |  |
|-------------------------------------------------------------------------------|--|
| ► Çoklu deneme                                                                |  |
| DEĞIŞİKLİKLERİ KAYDET VE DÜZENLEMEYE DEVAM ET<br>DEĞIŞİKLİKLERİ KAYDET<br>TAL |  |

DEĞİŞİKLİKLERİ KAYDET düğmesine tıkladığınızda hazırlanan sorunun soru düzenleme

#### sayfasına eklendiğini göreceksiniz.

| Bilgisayar Donanımı Vize Sınavı: sınavı düzenleniyor<br>Sorular: 3   Sınav kapandı (opens 27/04/20, 10:30)<br>TEKRAR SAYFALANDIR BIRDEN FAZLA ÖĞE SEÇ | En yüksek not 20,00 KAYDET               |
|----------------------------------------------------------------------------------------------------|------------------------------------------|
|                                                                                                    | Toplam not: 35,00<br>ਡ Sorulan kanştır 🤪 |
| Sayla 1                                                                                                    | Ekle *                                   |
| 🕂 📋 🧮 🕏 Soru 1 BILGISAYARIN ELLE TUTULUP GÖZLE GÖRÜLEBILEN FIZIKSEL PARCALARINA NE AD VERILIR?                                                        | 🤤 🗰 10,00∥                               |
| R Sayfa 2                                                                                                    | Ekle ~                                   |
|                                                                                                    | Q ☎ 10,00 🖉                              |
| Sayfa 3                                                                                                    | Ekle *                                   |
| 🕂 3 🔢 🕸 Soru 3 Aşağıdaki terimleri doğru tanımlarla eşleştiriniz.                                                                                     | 15,00                                    |
|                                                                                                    | Ekle -                                   |
|                                                                                                    |                                          |

Soru hazırlanırken varsayılan olarak belirlenen soru puanlarını (A) yine bu sayfadan düzenleyebilirsiniz.

Soru düzenleme sayfasının sağındaki **Ekle** menüsü altında yer alan **Yazılı** seçeneğini seçin ve **EKLE** düğmesine tıklayın.

|   | Ek      | lene       | ecek soru t                          | ipini s | seçin                                                                                         | ×      |
|---|---------|------------|--------------------------------------|---------|-----------------------------------------------------------------------------------------------|--------|
|   | SORULAR |            |                                      |         | Bir kaç cümle veya paragrafla soruya cevap<br>vermesine izin verir. Bu tip elle notlandırılma | lıdır. |
|   | 0       | łΞ         | Çoktan seçmeli                       |         |                                                                                               |        |
|   | 0       | ••         | Doğru/Yanlış                         |         |                                                                                               |        |
|   | 0       | H          | Eşleştirme                           |         |                                                                                               |        |
| < | 0       |            | Kisa cevap                           |         |                                                                                               |        |
|   | 0       | <b>—</b>   | Sayısal                              |         |                                                                                               |        |
|   | ۲       |            | Yazılı                               | >       |                                                                                               |        |
|   | 0       | 257        | Basit<br>Hesaplaritors               |         |                                                                                               |        |
|   | 0       | •          | Eksik kelimeleri<br>seç              |         |                                                                                               |        |
|   | 0       | 2+2<br>= ? | Hesaplanan<br>çoklu seçim            |         |                                                                                               |        |
|   | 0       | 2+2<br>= ? | Hesaplanmış                          |         |                                                                                               |        |
|   | 0       | 4.         | İşaretleyicileri<br>sürükle ve bırak | -       |                                                                                               |        |
|   |         |            |                                      |         |                                                                                               | L      |

| Yazılı sorusu ekleniyor•                                        |                                                                    | ». Hancini nanislat                                                   |
|-----------------------------------------------------------------|--------------------------------------------------------------------|-----------------------------------------------------------------------|
| <ul> <li>✓ Genel</li> <li>Kategori</li> <li>Soru adı</li> </ul> | SEC102201291150 - Necalitaşkın için varsayıları (15) •<br>O Soru 4 | Soruya ayırt etmenizi kolaylaştıracak<br>bir isim verin.              |
| Soru metini                                                     | ●<br>1 A • B I I II II II II II II II II II II II                  |                                                                       |
| Soru gövde<br>metnini girin                                     | Soru için varsayılan pu<br>düzenleme sayfasınd                     | ıanı girin. Bu puan daha sonra soru<br>dan da değiştirilebilmektedir. |

| <ul> <li>Oluşturma / Son kaydetme</li> </ul> |                                                                               |
|----------------------------------------------|-------------------------------------------------------------------------------|
|                                              | DEĞIŞIKLIKLERİ KAYDET VE DÜZENLEMEYE DEVAM ET<br>DEĞIŞIKLIKLERI KAYDET<br>TAL |

## DEĞİŞİKLİKLERİ KAYDET düğmesine tıkladığınızda hazırlanan sorunun soru düzenleme

#### sayfasına eklendiğini göreceksiniz.

| Bilgisayar Donanımı Vize Sınavı: sınavı düzenleniyoro                                          | En yüksek not 55,00 KAYDET              |
|------------------------------------------------------------------------------------------------|-----------------------------------------|
| TEKRAR SAYFALANDIR BİRDEN FAZLA ÖĞE SEÇ                                                        |                                         |
|                                                                                                | Toplam not: 55,00<br>Sorulari kanştir 🧿 |
| Sayfa 1                                                                                        | Ekle 🔻                                  |
| 👎 1 🗄 🛱 Soru 1 BILGISAYARIN ELLE TUTULUP GÖZLE GÖRÜLEBILEN FIZIKSEL PARÇALARINA NE AD VERILIR? | Q 📋 10,00 🖋                             |
| 帝 Sayfa 2                                                                                      | Ekle -                                  |
| + 2 ··· \$ Soru 2 KLAVYE VE FARE EN BILGISAYARIN EN TEMEL GIRIŞ BIRIMLERIDIR.                  | Q 📋 10,00 🖋                             |
| T Sayia 3                                                                                      | Ekle -                                  |
| 🕂 3 🖽 🕏 Soru 3 AŞAĞİDAKI TERIMLERI DOĞRU TANIMLARLA EŞLEŞTIRINIZ.                              | Q 📋 15,00 🖋                             |
| iai<br>Boyra 4                                                                                 | Ekle ~                                  |
| 🕂 4 🗌 🕸 Soru 4 RAM ILE SABIT DISK ARASINDAKI ILISKIYI AÇIKLAYIN.                               | Q 📋 20,00 🖋                             |
|                                                                                                | Ekle -                                  |

Yazılı olarak hazırlanan sınav soruları otomatik olarak puanlandırılmamaktadır. Öğretim elemanlarının öğrencilerin verdiği cevapları inceleyerek manuel olarak puanlama yapması gerekmektedir.

## Sınav Ön izleme, Aktif Etme ve Değerlendirme

Sınav ana sayfasındaki <sup>C</sup> Eylemler Menüsü simgesine tıklandığında açılan menüden Önizleme seçeneği seçilerek sınav öğrencilere açılmadan önce gözden geçirilebilir.

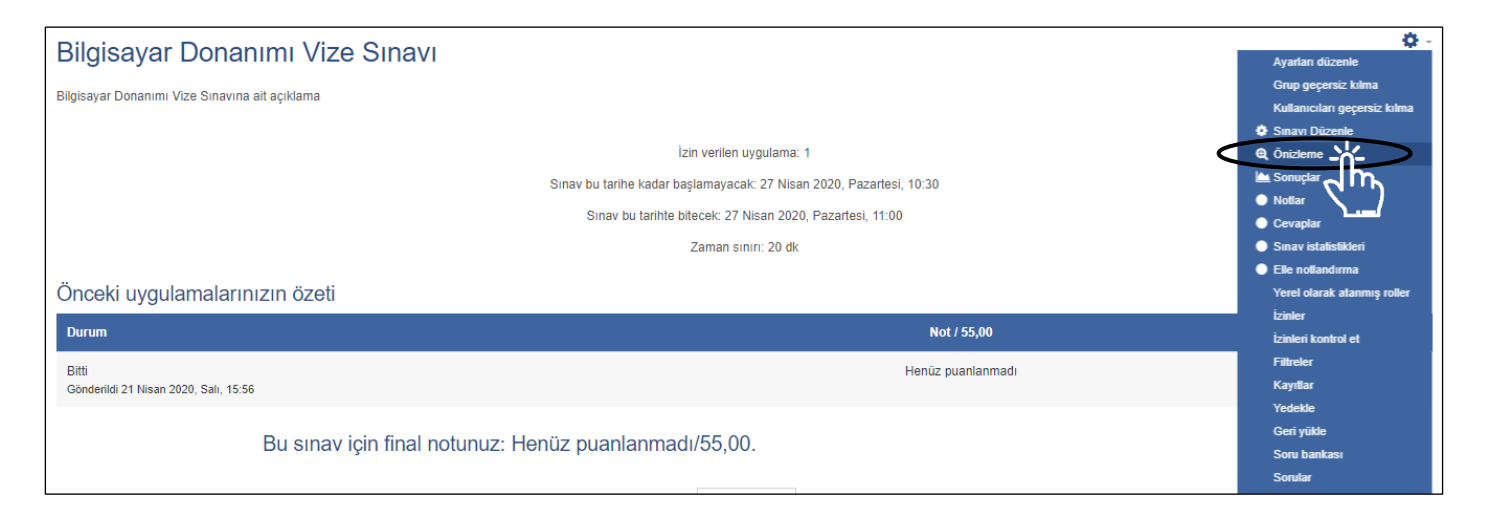

Ön izlemesi ve gerekli düzeltmeler yapıldıktan sonra, daha önce gizlenen, sınav aktif hale getirilebilir. *Sınav soru hazırlama aşamasında gizlenmese de öğrenciler belirlenen sınav tarih/saati gelmeden sorulara erişemeyecektir.* 

| 🕂 😼 Duyurular 🖋                                                                                                  | Düzenle 🔻                                                          |
|----------------------------------------------------------------------------------------------------|--------------------------------------------------------------------|
| V V Bilgisayar Donanımı Vize Sınavı V     Dogenalerden gizili     Bilgisayar Donanımı Vize Sınavına ail açıklama | Düzenle - 🕡<br>O Ayarlan düzenle<br>I Sağa taşı                    |
|                                                                                                    | Goster     Goster     Goster     Goster     Goster     Kaynak ekle |
|                                                                                                    | Rolleri ata     Düzenle ~     Düzenle ~                            |

Sınav ana sayfasındaki <sup>S</sup> Eylemler Menüsü simgesine tıklandığında açılan menüde yer alan Sonuçlar, Cevaplar, Notlar ve Sınav istatistikleri ile öğrencilerin sınav sonuçlarına ulaşılarak değerlendirme yapabilirsiniz.

| Rilaisayar Dopanimi Vizo Sinayu                                     | <b>0</b> -                   |
|---------------------------------------------------------------------|------------------------------|
| Bigisayar Donamin'i Vize Sinavi                                     | Ayarları düzenle             |
| Riloisavar Donanimi Vize Sinavina ait aciklama                      | Grup geçersiz kılma          |
|                                                                     | Kullanıcıları geçersiz kılma |
|                                                                     | Sınavı Düzenle               |
| izin verilen uygulama: 1                                            | Q Önizleme                   |
| Sinav bu tarihe kadar başlamayacak: 27 Nisan 2020, Pazartesi, 10:30 | 📥 Sonuçlar                   |
| Singu ku tarihta hilagale 27 Mican 2020 Bazartagi 41:00             | <ul> <li>Notlar</li> </ul>   |
| Sillar bu talilité bilécék. 27 kitsári 2020, razaltesi, 11,00       | Cevaplar                     |
| Zaman sınırı: 20 dk                                                 | Sınav istalistikleri         |
|                                                                     | Elle notlandırma             |
| Önceki uygulamalarınızın özeti                                      | Yerel olarak atanmış roller  |
|                                                                     | İzinler                      |
| Durum Not / 55,00                                                   | İzinleri kontrol et          |
| Bitti Henüz buanlanmadı                                             | Filtreler                    |
| Gönderildi 21 Nisan 2020, Salı, 15.56                               | Kayıtlar                     |
|                                                                     | Yedekle                      |
| Bu supavisin final notunuz: Hanüz nuanlanmadı/55.00                 | Geri yükle                   |
| bu sinav için inar nounuz. Henuz puanarinnaul/35,00.                | Soru bankası                 |
|                                                                     | Sorular                      |

Eğer hazırlanan sınavda öğretim elemanı tarafından manuel olarak puanlandırılacak bir soru yer alıyorsa, yazılı bir soru, Elle notlandırma (A) seçeneğine tıklanarak öğrencilerin verdiği cevaplar değerlendirilmeli ve puanlar manuel olarak yazılmalıdır.

| Bilgisayar Donanımı Vize Sınavı<br><sup>Görünür</sup> gruplar: Bütün katılımcılar<br>Not verilmesi gereken sorular |                                                                                                    |                                                                                                    |                                                            |                                      |                 |  |
|----------------------------------------------------------------------------------------------------|----------------------------------------------------------------------------------------------------|----------------------------------------------------------------------------------------------------|------------------------------------------------------------|--------------------------------------|-----------------|--|
|                                                                                                    |                                                                                                    |                                                                                                    | Ayrica otomatik                                            | olarak notlandırılan sofuları göster |                 |  |
| S                                                                                                    | D                                                                                                    | Soru adı                                                                                                    | Puanlama                                                   | Zaten notlandırıldı                  | Tamamı          |  |
| 4                                                                                                    |                                                                                                    | Soru 4                                                                                                    | 2 putting                                                  | 0                                    | 2 tümünü puanla |  |
|                                                                                                    | Mesut Şahin<br>Soru 4<br>Tamariandi<br>2000 üzeridan<br>İşaretenmiş<br>1 <sup>°</sup> Soruyu<br>İşarete | için 1. uygulama<br>Ram ile sabit disk a<br>İşlemciye gönderilecek veri<br>Yorum                                                                                                    | ırasındaki ilişkiyi açıklayın.<br>er önce ram de saklanır. | Öğrecir                              | in cevabı       |  |
|                                                                                                    |                                                                                                    | Image: A - B         Image: A - B         Image: A - B< |                                                            | Öğretim elemaı<br>puanı              | n               |  |

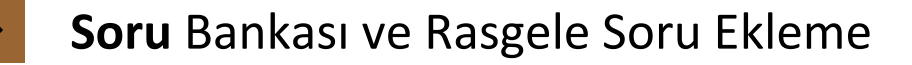

Sınav ana sayfasındaki <sup>\*</sup> Eylemler Menüsü simgesine tıklandığında açılan menüdeki Soru Bankası seçeneği ile daha önce oluşturulmuş sorulara ulaşabilirsiniz.

| Bilgisayar Donanımı Vize Sınavı                                   |                                                            |             |                                       | 🔅 🗸                          |
|-------------------------------------------------------------------|------------------------------------------------------------|-------------|---------------------------------------|------------------------------|
| Rilaisavar Donanimi Vizo Sunavina oit aciklama                    |                                                            |             |                                       | Grup geçersiz kılma          |
| Digisayar Donanimi vize Sinavina ait açıklama                     |                                                            |             |                                       | Kullanıcıları geçersiz kılma |
|                                                                   |                                                            |             |                                       | Sınavı Düzenle               |
|                                                                   | İzin verilen uygulama: 1                                   |             |                                       | 🔍 Önizleme                   |
|                                                                   | Sınav bu tarihe kadar başlamayacak: 27 Nisan 2020, Pazarte | əsi, 10:30  |                                       | 📥 Sonuçlar                   |
|                                                                   | Sinav bu taribte bitecek: 27 Nisan 2020 Pazartesi, 11      | 00          |                                       | Notlar                       |
|                                                                   |                                                            |             |                                       | Cevaplar                     |
|                                                                   | Zaman sınırı: 20 dk                                        |             |                                       | Sınav istatistikleri         |
|                                                                   |                                                            |             |                                       | Elle notlandırma             |
|                                                                   | SINAVI SİMDİ GÖZDEN GECİR                                  |             |                                       | Yerel olarak atanmış roller  |
|                                                                   |                                                            |             |                                       | Izinler                      |
|                                                                   |                                                            |             |                                       | Izinleri kontrol et          |
|                                                                   |                                                            |             |                                       | Filtreler                    |
| ■ DUYURULAR                                                       | Geçış yap                                                  | \$          | BILGISAYAR DONANAI                    | Kayıtlar                     |
|                                                                   |                                                            |             |                                       | Yedekie                      |
|                                                                   |                                                            |             |                                       |                              |
|                                                                   |                                                            |             | - 4                                   | Some                         |
|                                                                   |                                                            |             |                                       |                              |
|                                                                   |                                                            |             |                                       |                              |
| Sorular Kategoriler                                               |                                                            |             |                                       |                              |
|                                                                   |                                                            |             |                                       |                              |
| Soru bankası                                                      |                                                            |             |                                       |                              |
| Bir kategori seç: SEC102201291150 - Necatitaşkın için varsayılan  | (16) 🗢                                                     |             |                                       |                              |
| Sorula-icin varsavıları kategori 'SEC102201291150 - Necatitaskın' | bağlamında pavlasıldı                                      |             |                                       |                              |
|                                                                   | bagiarinina paylagilar.                                    | <b>(</b> 1) |                                       |                              |
| Arama seçeneği 👻                                                  |                                                            |             |                                       |                              |
| Altkategorilerdeki soruları da göşter                             |                                                            |             |                                       |                              |
| Eski soruları da göster                                           |                                                            |             |                                       |                              |
| YENİ SORU OLUŞTUR                                                 |                                                            |             |                                       |                              |
| D Soru                                                            | Eylemler Oluşturan                                         |             | Son düzenleyen                        |                              |
| Soru adı / ID number                                              | Adı / Soyadı / Tarih<br>Necati Taskın                      |             | Adı / Soyadı / Tarih<br>Necati Taskın |                              |
| Metinsel deneme                                                   | Düzenle 18 Nisan 2020, 00:25                               |             | 18 Nisan 2020, 00:25                  |                              |
| Soru 4                                                            | Düzenle 21 Nisan 2020, 15:46                               |             | 21 Nisan 2020, 15:47                  |                              |
| □ 🖽 Soru 3                                                        | Düzenle Vecati laşkın<br>21 Nisan 2020, 15:25              |             | Necati Taşkın<br>21 Nisan 2020, 15:25 |                              |
| □ 📰 Soru 6                                                        | Düzenle – Necati Taşkın<br>31 Mart 2020, 21:12             |             | Necati Taşkın<br>31 Mart 2020, 21:12  |                              |
| □ ☷ 123                                                           | Düzenle - Necati Taşkın<br>18 Nisan 2020, 00:59            |             | Necati Taşkın<br>18 Nisan 2020, 00:59 |                              |
| □ ☷ soru                                                          | Düzenle - Necati Taşkın                                    |             | Necati Taşkın                         |                              |
| 🗆 := Soru 1                                                       | Düzenle                                                    |             | Necati Taşkın                         |                              |
| Soru 1                                                            | 31 Mart 2020, 20:56<br>Düzenle – Necati Taşkın             |             | Necati Taşkın                         |                              |
|                                                                   | 18 Nisan 2020, 00:14                                       |             | 18 Nisan 2020, 00:58<br>Necati Taskin |                              |
|                                                                   | Juzenie 31 Mart 2020, 21:04                                |             | 31 Mart 2020, 21:04                   |                              |
| □ 🔚 Soru 3                                                        | Düzenle 31 Mart 2020, 21:06                                |             | 31 Mart 2020, 21:06                   |                              |

Burada daha önce eklenen tüm sorular görüntülenmektedir. Sorular, oluşturulurken yazılan soru adlarına göre listelenmektedir. *Bu yüzden soru adları ayırt etmenizi kolaylaştıracak şekilde oluşturulmalıdır. Buraya soruya ait metnini de yazabilirsiniz. Soru listesinde soru metnini göster (3) seçeneğini işaretleyerek te soru metinlerini görebilirsiniz.* Sınav ekranından bağımsız olarak YENİ SORU OLUŞTUR (2) düğmesine tıklanarak soru bankasına soru eklenebilir. <u>Oluşturulan sorular daha sonra sınav düzenleme sayfasında ki ekle menüsü</u>

<u>altında yer alan soru bankasından</u> seçeneği ile sınava dâhil edilebilmektedir. Ayrıca **Kategoriler (3)** oluşturularak, kategoriler altındaki sorulardan rasgele sorular da sınava eklenebilir. Rasgele eklenen sorular her öğrenciye farklı gösterilecektir.

Örneğin, "Birinci soru" isminde yeni bir kategori oluşturalım.

| <ul> <li>Kategori ekleyin</li> <li>Ebeveyn kategori</li> </ul> | 0         | SEC102201291150 - Necatitaşkın için varsayıları (16) 🗘 | Oluşturulacak<br>kategori ismi |  |
|----------------------------------------------------------------|-----------|--------------------------------------------------------|--------------------------------|--|
| Ad                                                             | 0         | Birinci soru                                           |                                |  |
| Kategori bilgisi                                               |           | I A → B I I II II II II II II II II II II II           |                                |  |
| ID number                                                      | 0         |                                                        |                                |  |
|                                                                | $\langle$ | KATEGORI EKLEYIN                                       |                                |  |

Soru oluştururken Kategori alanından yeni oluşturulan kategori ismini (Birinci Soru) seçelim.

Rasgele seçimin yapılabilmesi için aynı kategori altında birden fazla soru bulunmalıdır.

| Çoktan seçmeli                                                                                                    | i soru ekleniy | yore               |
|----------------------------------------------------------------------------------------------------|----------------|--------------------|
|                                                                                                    |                | ▶ Hepsini genişlet |
| Genel     Genel     Genel |                |                    |
| Kategori                                                                                                    |                | Birinci Soru ¢     |
| Soru adı                                                                                                    | 0              |                    |
| Soru metini                                                                                                    | 0              |                    |

Daha sonra sınava giriş yaparak soru düzenleme sayfasında ki **Ekle** menüsü altında yer alan

rasgele bir soru seçeneği ile soru ekleyelim.

| Bilgisayar Donanımı Vize Sınavı: sınavı düzenleniyoro<br>Sorular: 0   Bu sınav kapalı | En yüksek not 10,00 KAYDET                                            |
|---------------------------------------------------------------------------------------|-----------------------------------------------------------------------|
| TEKRAR SAYFALANDIR BIRDEN FAZLA ÖĞE SEÇ                                               | Toplam.not-0,00<br>□ Sorulari karştır �                               |
|                                                                                       | Ekle *<br>+ yeni bir soru<br>+ soru bankasından<br>+ rasgele bir soru |

Açılan rasgele soru ekleme sayfasından soruların yer aldığı kategori ismini ve rasgele eklenecek soru sayısını seçerek **RASGELE SORU EKLE** düğmesine tıklayın.

| Sayfa 1'ya rastgele s          | oru ekle ×                               |                                       |
|--------------------------------|------------------------------------------|---------------------------------------|
| Existing category New Kategori | w category<br>Birinci Soru               | Sorunun<br>ekleneceği<br>kategori     |
| Rastgele soru sayısı           | Alt kategorilerdeki soruları da dahil et | Kategori içinden<br>eklenecek rasgele |
|                                | RASTGELE SORU EKLE                       | soru savisi                           |

Seçilen kategori içinden rasgele bir sorunun sınav soruları arasında eklendiği görülecektir.

| В                                                                               | ilgisay    | yar Donanımı Vize Sınavı: sınavı düzenleniyor                                              |                                          |
|---------------------------------------------------------------------------------|------------|--------------------------------------------------------------------------------------------|------------------------------------------|
| Sorular: 5   Sınav kapandı (opens 27/04/20, 10:30)                              |            |                                                                                            | En yüksek not 55,00 KAYDET               |
|                                                                                 | TEKRAR SA  | AYFALANDIR BİRDEN FAZLA ÖĞE SEÇ                                                            |                                          |
|                                                                                 | <b>A</b>   |                                                                                            | Toplam not: 56,00<br>Soruları karıştır 👩 |
| 91<br>91<br>91<br>91<br>91<br>91<br>91<br>91<br>91<br>91<br>91<br>91<br>91<br>9 | Sayfa 1    |                                                                                            | Ekle 👻                                   |
|                                                                                 | <b>+</b> 1 | 📜 🏟 Soru 1 BILGISAYARIN ELLE TUTULUP GÖZLE GÖRÜLEBILEN FIZIKSEL PARÇALARINA NE AD VERILIR? | <b>Q 🛍 10,00</b>                         |
|                                                                                 | Sayfa 2    |                                                                                            | Ekle 👻                                   |
|                                                                                 | <b>+</b> 2 | •• ‡ Soru 2 KLAVYE VE FARE EN BILGISAYARIN EN TEMEL GIRIŞ BIRIMLERIDIR.                    | <b>Q 🛍 10,00</b>                         |
|                                                                                 | * Sayfa 3  |                                                                                            | Ekle 👻                                   |
|                                                                                 | <b>+</b> 3 | 👬 🌣 Soru 3 AŞAĞİDAKI TERIMLERI DOĞRU TANIMLARLA EŞLEŞTIRINIZ.                              | <b>Q 🛍 15,00</b>                         |
|                                                                                 | * Sayfa 4  |                                                                                            | Ekle -                                   |
|                                                                                 | <b>₽</b> 4 | 🗎 🌣 Soru 4 RAM ILE SABIT DISK ARASINDAKI ILIŞKIYI AÇIKLAYIN.                               | <b>Q</b> 🛍 20,00 🖋                       |
|                                                                                 | Sayla 5    |                                                                                            | Lic .                                    |
|                                                                                 | <b>+</b> 5 | Rastgele (Birinci Soru) (Sorulan gör)                                                      | <b>@ 🛍 1,00</b>                          |
| Ľ                                                                               |            |                                                                                            | Ekle -                                   |

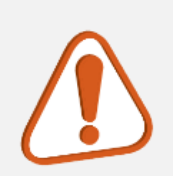

Rasgele soru ekleme özelliğini kullanacak olan öğretim elemanları, rasgele sorunun seçileceği kategori altına yer alan, soruların birbirine eşdeğer olduğuna dikkat etmelidir. Her bir öğrenciye ilgili kategori altından rasgele bir soru sunulacağından farklı zorluk seviyesindeki sorular öğrenciler arasında eşitsizlik oluşturacaktır. Rasgele seçim yoluyla eklenecek soru kategorisi altında ne kadar çok soru olursa sınavın kişiselleştirme oranını da o kadar artıracaktır

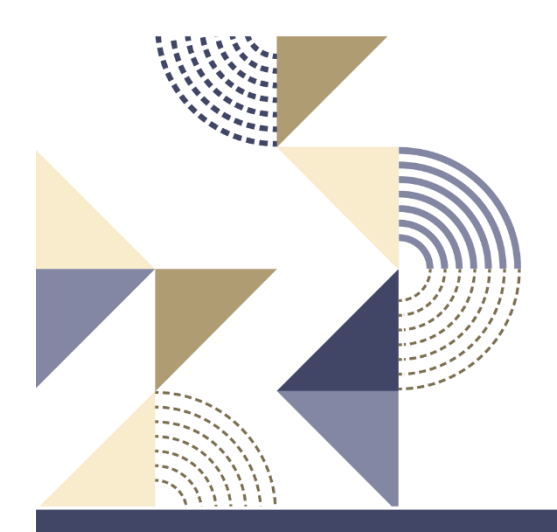

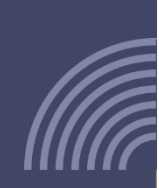

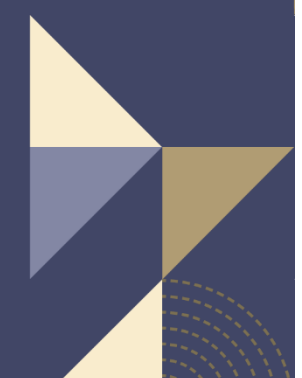

Ordu Üniversitesi Uzaktan Eğitim Uygulama ve Araştırma Merkezi